# EasyPark – Gavlegårdarna Boendeparkering

Så här köper du boendeparkeringstillstånd och biljett.

### Steg 1.

Gå in via vår hemsida <u>www.gavleparkering.se</u> och klicka på *Hyr Parkering* i huvudmenyn. Klicka på *Boendeparkering* i menyträdet. Klicka sedan på knappen "Ansök" så kommer du till <u>http://www.gavle.easypark.net</u>

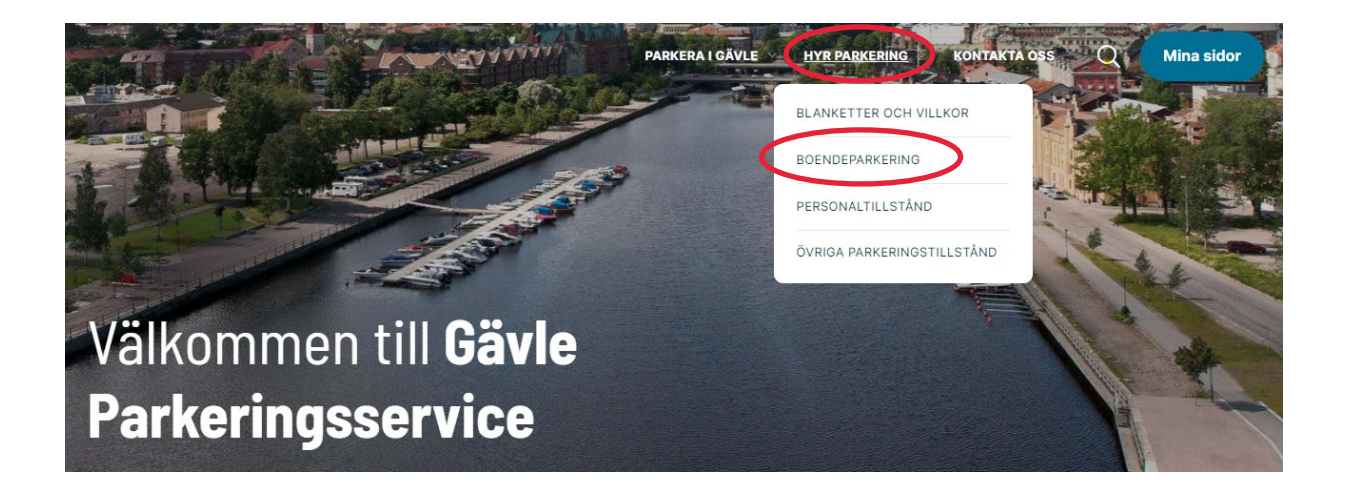

### Steg 2.

Registrera dig och skapa ett konto. Logga in om du redan är befintlig kund.

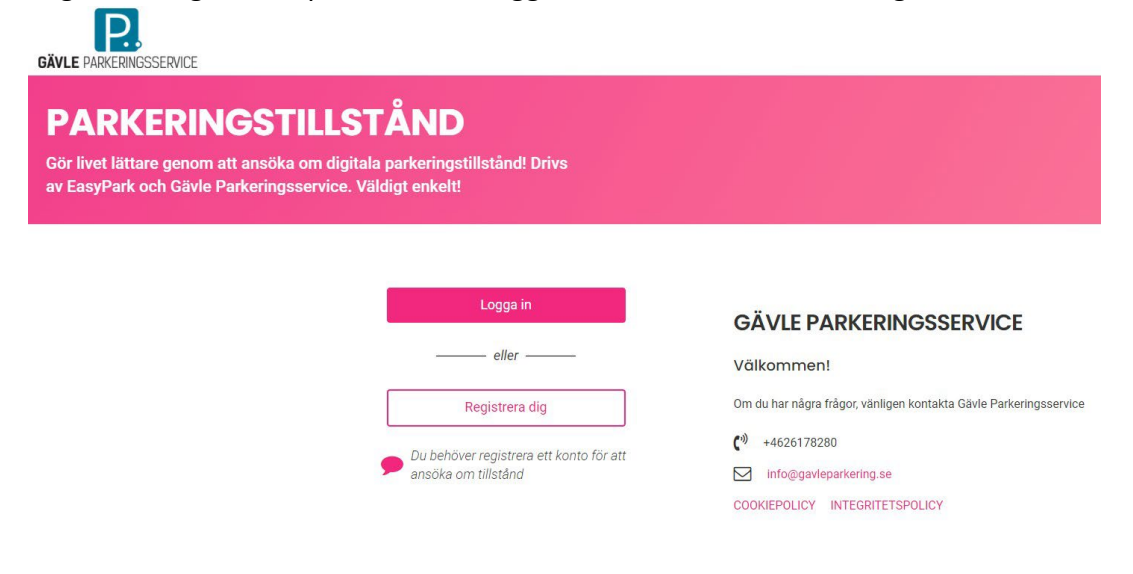

# Steg 3. Skapa konto

| PERSONLIG | KONTAKT    | - E -   | FÄRDIG! |
|-----------|------------|---------|---------|
| PERSC     | NLIGA [    | DETALJI | ER      |
| Personnum | mer        |         |         |
|           | Nästa steg |         |         |
|           | Avbryt     |         |         |

Fyll i dina uppgifter såsom personnummer, mobilnummer, e-post och klicka på skapa användare.

# Steg 4. Logga in

Skriv in din e-postadress och lösenord, klicka på *logga in*. Då visas senna vy:

|                                                                                                    | HEM | AKTIVA TILLSTÅND | ANSÖKNINGAR | PROFIL Sv  | easypark |
|----------------------------------------------------------------------------------------------------|-----|------------------|-------------|------------|----------|
| VÄLKOMMEN, CARLOS ERNESTO<br>Vill du använda EasyPark-appen för att hantera dina tillstånd?<br>→  ☐ BEKRÄFTA TELEFONNUMMER                                         |     |                  |             |            |          |
| NAVIGERING<br>                                                                                                    |     | ← GÖF            | R ETT VAL   | . <b>ப</b> |          |
| ÀTGÂRDER<br>→<br>ANSÔK OM NYTT TILLSTÂND<br>→ VISA DINA KVITTON<br>BEHÔVER DU HJÄLP?<br>→<br>Kontakta oss för att se hur vi kan hjälpa dig.<br>> KONTART URPGIETER |     |                  |             |            |          |

# Steg 5. Ansök om nytt tillstånd

# 1. Fyll i ditt registreringsnummer och klicka på fortsätt

|    | STEG 1                                 |
|----|----------------------------------------|
|    | FORDON                                 |
| är | nligen ange information om ditt fordor |
|    | FORDON 1 (AKTIV)                       |
|    | Reg.nummer                             |
|    | Märke                                  |
|    | Modell                                 |
|    |                                        |
| 1  | Fortsätt                               |

2. Välj tillstånd 'För hyresgäster inom Gavlegårdarna'

#### STEG 2 TILLSTÅND

Välj den tillståndskategori som matchar den typ av tillstånd du vill ansöka om.

#### TILLSTÅNDSKATEGORIER Varje kategori innehåller tillstånd.

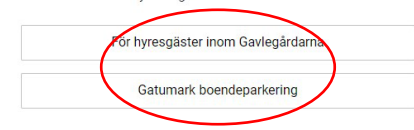

#### 1. Gavlegårdarna

PERIODER OCH PRISER

OMRÅDEN

Gävle strand Öster

GENERELL INFORMATION

#### Villkor för dig som hyresgäst hos Gavlegårdarna:

För att få boendeparkeringstillstånd måste du vara folkbokförd i ett Gavlegårdarna hus och ägaren av bilen ska vara folkbokförd på samma adress som tillståndsanvändaren.

Ett boendeparkeringstillstånd innebär ingen garanti att hitta en parkeringsplats varje gång du ska parkera. Tillståndet innebär endast att innehavaren har möjlighet att parkera till en fast avgift utan att betala för parkeringen vid varje enskilt tillfälle

Boendeparkeringstillståndet kostar 50 kronor och giltigt i två år.

OBS: Du behöver inte någon dekal eller fysisk biljett i vindrutan - Parkeringsbiljett och tillstånd registreras och kontrolleras digitalt. Tillståndet gäller i två år från dagens datum. Det du behöver göra nu är att bekräfta din beställning av tillståndet samt betala för att gå vidare. Du kommer att få en påminnelse på SMS och E-post innan ditt tillstånd går ut. När du har köpt ditt boendeparkeringstillstånd behöver du köpa en boendeparkeringstillgett, här på EasyPark "mina sidor".

På **vissa** platser i boendeparkeringsområdena finns endast besöksparkering. Där saknas skylt om boendeparkering. Du betalar via appen Parkster och där råder ordinarie taxa.

Uppfyller inte tillståndsanvändaren kriterierna kommer Gävle Parkeringsservice göra en manuell hantering av ansökan.

Vid köp av tillstånd accepterar du att vi hanterar dina uppgifter enligt GDPR.

Mer information hittar du här.

Om det här är det tillstånd du vill ansöka om, tryck fortsätt

Fortsätt

STEG 3 OMRÅDE

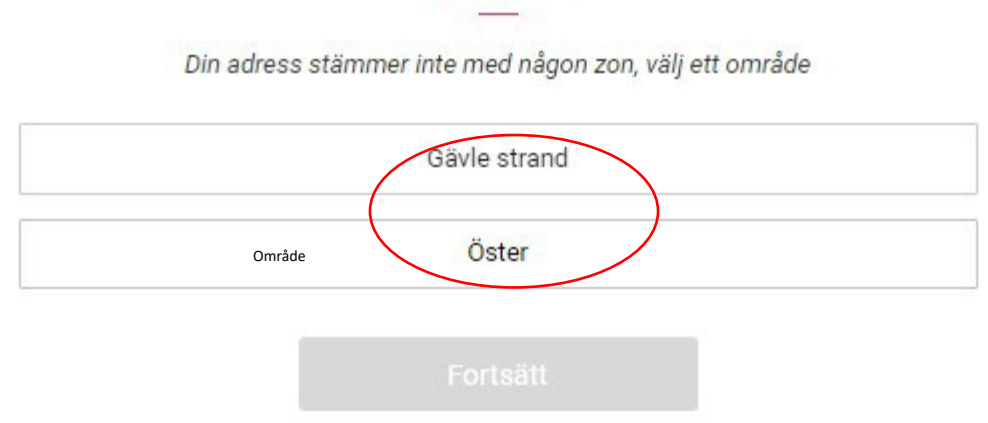

# 4. Period & pris

|                                                                                      | PER | G 4<br>IOD |     |       |      |     |     |
|--------------------------------------------------------------------------------------|-----|------------|-----|-------|------|-----|-----|
| PERIODVAL                                                                            | <   |            | FEB | RUARI | 2021 |     | >   |
| Välj den period du vill ha för ditt tillstånd. Varje period<br>har ett angivet pris. | mán | tis        | ons | tor   | fre  | lör | sön |
| 2 År 50 SEK                                                                          | 1   | 2          | 3   | 4     | 5    | 6   | 7   |
| PERIODSTART<br>Väli när du vill att tillståndet ska böria gälla                      | 8   | 9          | 10  | 11    | 12   | 13  | 14  |
| För denna period kan tillståndet starta inom 365 dagar                               | 15  | 16         | 17  | 18    | 19   | 20  | 21  |
| PERIODENS GILTIGHET<br>Giltigt från: -<br>Giltigt till: -                            | 22  | 23         | 24  | 25    | 26   | 27  | 28  |
|                                                                                      |     |            |     |       |      |     |     |

5. Dokument laddas upp (om du ej uppfyller kriterierna kommer du hänvisas till detta steg)

# 6. Betalningsmetod

|                     | s<br>SAMMA                 | TEG 6<br>NFATTNING     |
|---------------------|----------------------------|------------------------|
|                     | Vänligen bekräfta ditt val |                        |
|                     | TILLSTÅND                  | GAVLEGÅRDARNA          |
|                     | OMRÅDE                     | ÖSTER                  |
|                     | PERIOD                     | 2 ÅR                   |
|                     | PRIS                       | 50 SEK                 |
|                     | GILTIGT FRÅN               | 2021-03-09 08:45       |
|                     | GILTIGT TILL               | 2023-03-08 23:59       |
|                     | REG.NUMMER                 | BDC223                 |
|                     | MÄRKE OCH MODELL           | VOLKSWAGEN, VW 3C      |
| STEG 5<br>BETALNING | BETALNINGSMETOD            | BETALA I KASSAN (DIBS) |
| O Spara kort        | 🛛 Jag acc                  | epterar Villkor        |
| Fortsätt            | A                          | NSÖK                   |

Efter att du köpt ditt boendeparkeringstillstånd möjliggör detta att du kan köpa din biljett.

### 7. Köp biljett

När boendeparkeringstillståndet är klart behöver du klicka på köp biljett.

Menyn visar vilket tillstånd du kan köpa biljett på. Klicka på det tillstånd där du avser köpa biljett. Klicka sedan på *fortsätt*.

| VÄLKOMMEN, IDA LINNÉA MARGARETA                                                                | KÖP BILJETT                                                                  |
|------------------------------------------------------------------------------------------------|------------------------------------------------------------------------------|
| Vill du använda EasyPark-appen för att hantera dina tillstånd?                                 | Välj det tillstånd du vill köpa en biljett till och klicka sedan på Fortsätt |
| → 🔲 BEKRÄFTA TELEFONNUMMER                                                                     | TILLSTÅND 1                                                                  |
| NAVIGERING                                                                                     | GAVLEGÅRDARNA                                                                |
| > AKTIVA TILLSTÅND                                                                             | Tillståndsid 1304128                                                         |
| > ANSÖKNINGAR                                                                                  | Audi 2014  Giitigt från  2021-02-24 00:00  Giitigt till  2023-02-23 23:59    |
| > PROFIL                                                                                       |                                                                              |
| ÅTGÄRDER<br>                                                                                   | Fortsätt                                                                     |
| E KÖP BILJETT                                                                                  |                                                                              |
| (+) ANSÖK OM NYTT TILLSTÅND                                                                    |                                                                              |
|                                                                                                |                                                                              |
| BEHÖVER DU HJÄLP?<br>—<br>Kontakta oss för att se hur vi kan hjälpa dig.<br>> KONTAKTUPPGIFTER |                                                                              |

8. Välj biljett

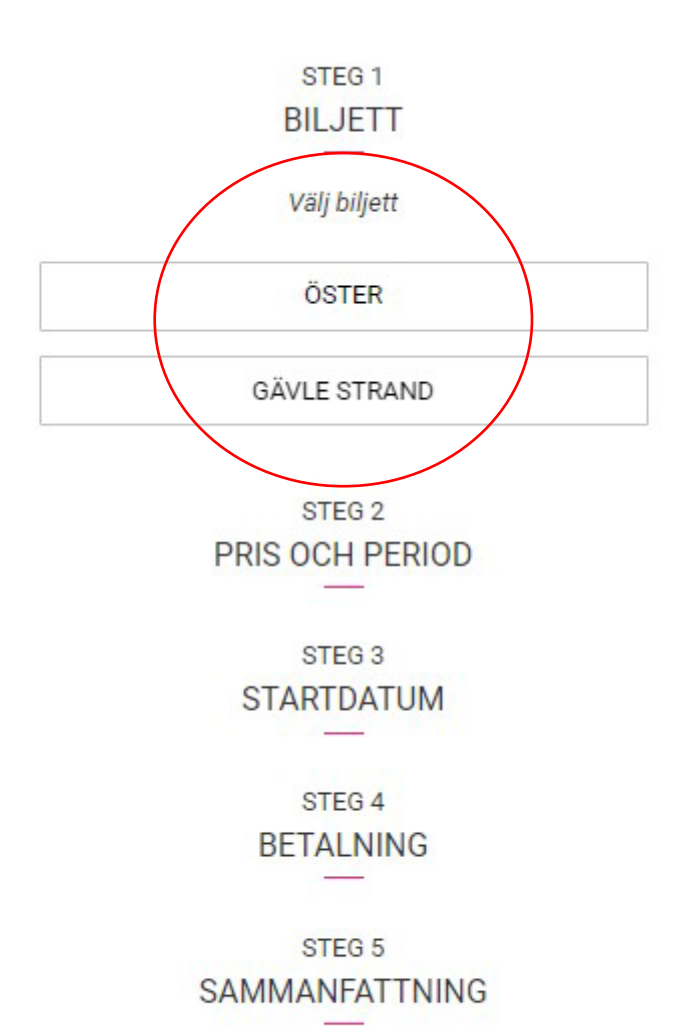

# 9. Pris, period & startdatum

Välj datum i kalendern när du vill att biljetten ska börja gälla.

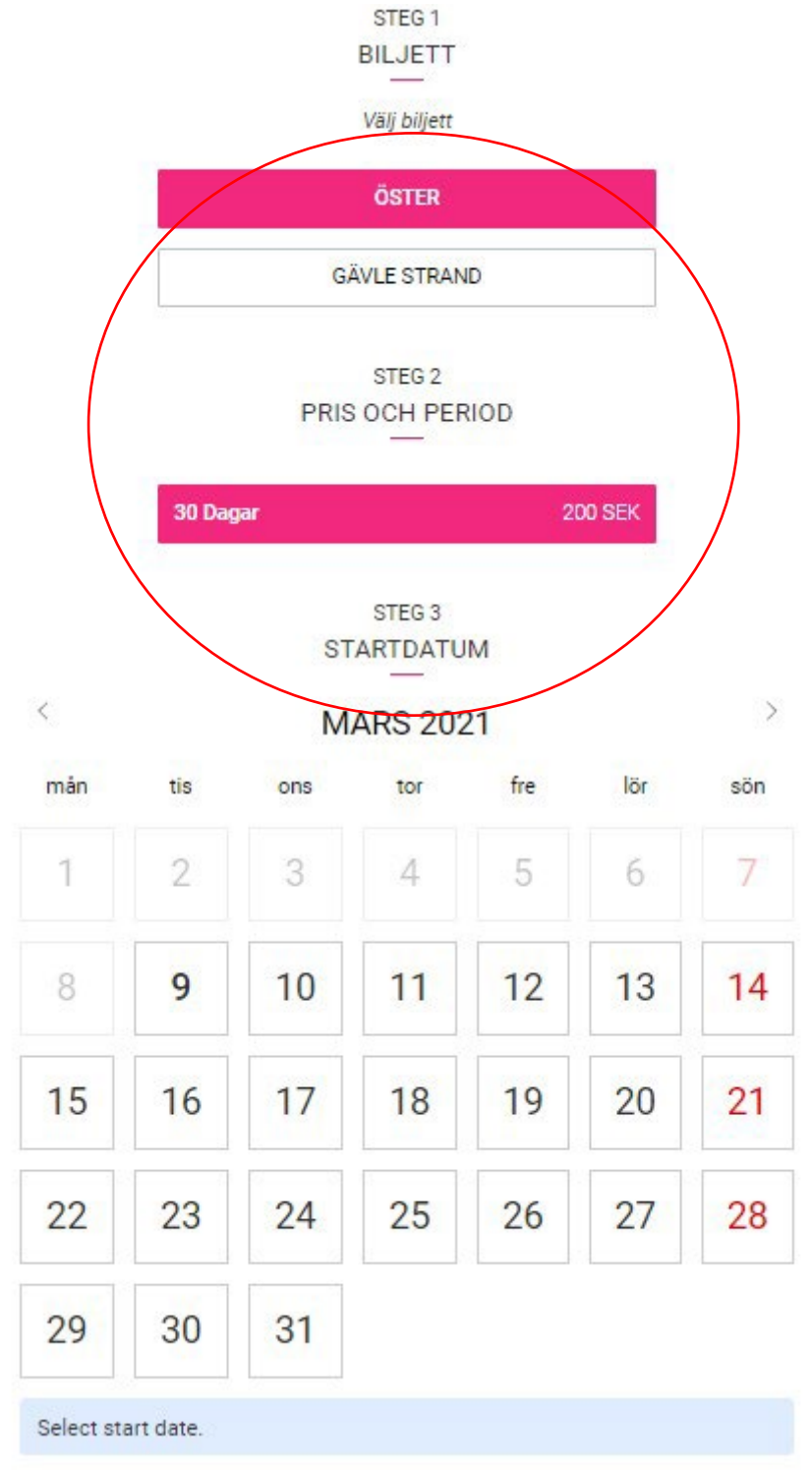

# 10. Genomförande av köp

Fyll i dina kortuppgifter och godkänn med BankID. Du kan välja att antingen *spara kort* eller att göra ett engångsköp med ditt kort genom att *betala i kassan.* 

| BE                                                              | TALNING                                                              |
|-----------------------------------------------------------------|----------------------------------------------------------------------|
| ) Spara kort                                                    |                                                                      |
| Betala i kass                                                   | an                                                                   |
| etala utan att spara                                            | a kortinformation                                                    |
|                                                                 | ~                                                                    |
| 🕩 🌒 V                                                           | $\odot$                                                              |
|                                                                 |                                                                      |
|                                                                 | STEG 5                                                               |
|                                                                 |                                                                      |
| SAMM                                                            | ANFATTNING                                                           |
| SAMM/<br>Namn                                                   | ÖSTER                                                                |
| SAMM/<br>Namn<br>Period                                         | ÖSTER<br>30 Dagar                                                    |
| SAMMA<br>Namn<br>Period<br>Pris                                 | ÖSTER<br>30 Dagar<br>200 SEK                                         |
| SAMM/<br>Namn<br>Period<br>Pris<br>Giltigt från                 | ÖSTER<br>30 Dagar<br>200 SEK<br>2021-03-09 10:04                     |
| SAMM/<br>Namn<br>Period<br>Pris<br>Giltigt från<br>Giltigt till | OSTER<br>30 Dagar<br>200 SEK<br>2021-03-09 10:04<br>2021-04-07 23:59 |
| SAMMA<br>Namn<br>Period<br>Pris<br>Giltigt från<br>Giltigt till | ÖSTER<br>30 Dagar<br>200 SEK<br>2021-03-09 10:04<br>2021-04-07 23:59 |

När köpet har genomförts kommer du till en översikt över biljettdetaljer och du får även en bekräftelse på att köpet har godkänts, via SMS och e-post.

| KÖPET AV DIN BIL       | JETT HAR GENOMFÖRTS                                                                                                    |  |  |
|------------------------|----------------------------------------------------------------------------------------------------|--|--|
| ftelse är skickad till | info@gavleparkering.se ring.se                                                                                           |  |  |
| BILJETTDETALJER        |                                                                                                    |  |  |
| TEST                   | STERPEJ                                                                                                    |  |  |
| BiljettID              | 3141500                                                                                                    |  |  |
| Aktivt fordon          | BDC223<br>VOLKSWAGEN, VW 3C                                                                                              |  |  |
| Kontakta e-post        | Info@gavloparkoring.so eparkering.se                                                                                     |  |  |
| Period                 | 30 Dagar                                                                                                    |  |  |
| Pris                   | 5 SEK                                                                                                    |  |  |
|                        |                                                                                                    |  |  |
| Giltigt från           | 2021-03-03 11:47                                                                                                    |  |  |
|                        | KÖPET AV DIN Bil<br>ftelse är skickad till<br>Bil.JE<br>TESTE<br>BiljettID<br>Aktivt fordon<br>Kontakta e-post<br>Period |  |  |

# Övrig information

Du ansöker du om ett boendeparkeringstillstånd utifrån din folkbokföringsadress.

Tänk på att du enbart får parkera i den zon som du har tillstånd och biljett för.

Boendeparkeringstillståndet gäller för en bil. Har ni flera bilar i familjen kan ni ansöka om ytterligare boendeparkeringstillstånd.

Ett boendeparkeringstillstånd, oavsett zon, kostar 50 kronor och är giltigt i två år. Du måste ha både ett giltigt tillstånd och en giltig boendeparkeringsbiljett för att kunna parkera inom den valda boendeparkeringszonen. Biljetten gäller i 30 dagar och du får påminnelser löpande om när du behöver förnya tillstånd eller biljett. Köpt tillstånd/biljett återbetalas ej.